## İlk adım <u>www.self-testing.gov.gr</u> sitesine gitmek ve 'Σχολική κάρτα για Covid-19' tıklamak.

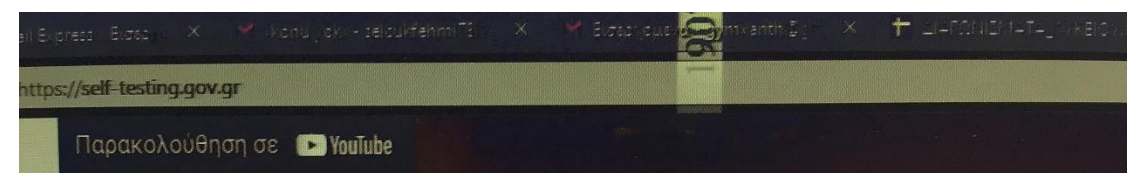

## Δήλωση αποτελέσματος self-test για COVID-19

Εάν είστε εκπαιδευτικός (δημοσίου ή ιδιωτικού σχολείου), ανήκετε σε κάποια άλλη κατ ατόμων που πρέπει να προσκομίσουν δήλωση αποτελέσματος για την πρόσβαση σε σχολ μονάδα ή δεν ανήκετε σε κάποια από τις άλλες κατηγορίες, μπορείτε εδώ να δηλώσετε ή αρνητικό αποτέλεσμα self-test και να εκδώσετε τη δήλωση αποτελέσματος:

Δήλωση αποτελέσματος self-test για COVID-19

Μπορείτε εναλλακτικά να τυπώσετε, να συμπληρώσετε και να υπογράψετε μόνοι σας το έγγραφο <u>εδώ</u>.

## Δήλωση αποτελέσματος self-test για εργαζομένους

Εάν είστε εργαζόμενος του ιδιωτικού τομέα ιδίως σε κλάδο λιανεμπορίου, τουρισμού, μεταποίησης, επισιτισμού, ή των μεταφορών μπορείτε εδώ να δηλώσετε θετικό ή αρνητι αποτέλεσμα self-test και να εκδώσετε τη δήλωση αποτελέσματος:

Δήλωση αποτελέσματος self-test για εργαζομένους

## Σχολική κάρτα για COVID-19

<mark>Εάν είστε γον</mark>έας/κηδεμόνας μαθητή ή ενήλικος μαθητής, μπορείτε εδώ να δηλώσετε θετ αρνητικό αποτέλεσμα self-test και να εκδώσετε τη Σχολική κάρτα για COVID-19:

• Σχολική κάρτα για COVID-19

Μπορείτε εναλλακτικά να τυπώσετε, να συμπληρώσετε και να υπογράψετε μόνοι σας το έγγραφο <u>εδώ</u>.

Συχνές ερωτήσεις

İkinci adım <u>taxisnet</u> kodlarını girmek.

| <b>Γενική Γραμματεία</b><br>Πληροφοριακών Συστημάτων<br>Δημόσιας Διοίκησης<br>ΕΛΛΗΝΙΚΗ ΔΗΜΟΚ<br>Υπουργείο Ψηφιακής<br>Διακυβέρνησης |                                  |                                             |             |  |
|----------------------------------------------------------------------------------------------------|----------------------------------|---------------------------------------------|-------------|--|
|                                                                                                    | Αυθεντικοπο                      | ίηση Χρήστη                                 |             |  |
| Παρακαλ                                                                                                    | Σύν<br>ιώ εισάγετε τους κωδικούς | δεση<br>σας στο TaxisNet για να συνδεθείτε. |             |  |
|                                                                                                    | Χρήστης:                         |                                             |             |  |
|                                                                                                    | Κωδικός:                         | G.                                          |             |  |
|                                                                                                    |                                  |                                             |             |  |
|                                                                                                    |                                  |                                             | 11111111111 |  |

Üçüncü adım aşağıdaki resimdeki gibi istenen bilgileri girmek.

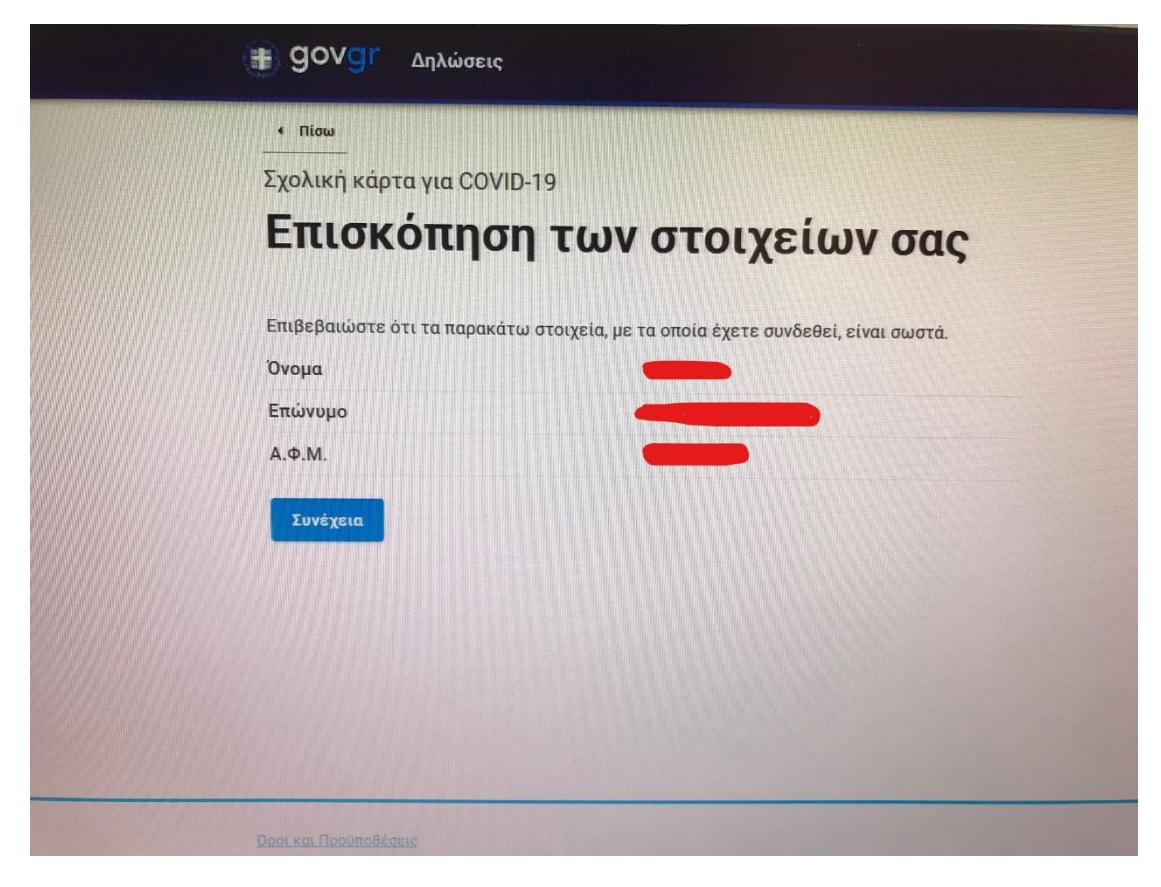

Dördüncü adım aşağıdaki resimdeki gibi istenen bilgileri girmek.

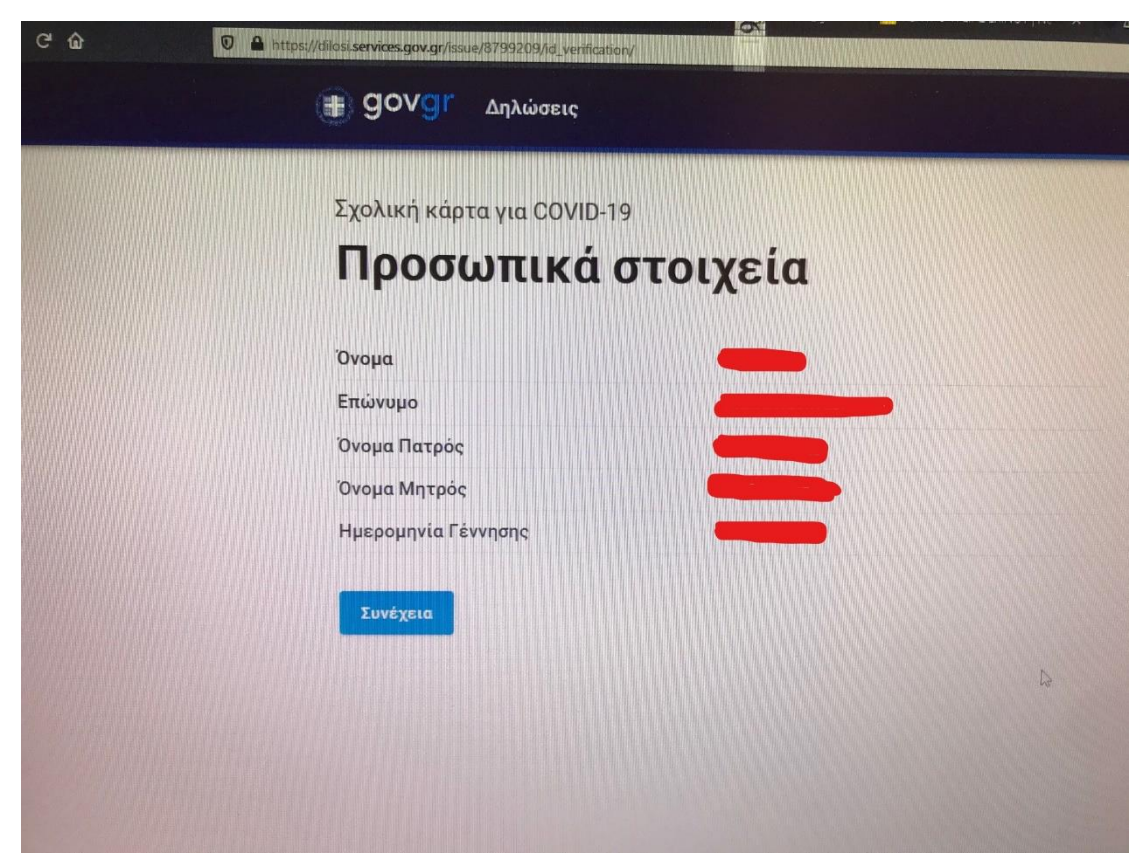

| Beșinci | adım | aşağıdaki | resimdeki | gibi | öğren | cinin | istenen | bilgil | erini | girmel | ζ. |
|---------|------|-----------|-----------|------|-------|-------|---------|--------|-------|--------|----|
| ۆ       |      | , 0       |           | 0    | 0     |       |         | 0      |       | 0      |    |

| 0.      | https://dilosi.services.gov.gr/issue/8799209/child_info |       |   |
|---------|---------------------------------------------------------|-------|---|
|         | Σχολική κάρτα για COVID-                                | 19    |   |
|         | Στοιχεία πα                                             | ιδιού |   |
|         |                                                         |       |   |
|         | Όνομα                                                   |       |   |
|         |                                                         |       |   |
|         | Επώνυμο                                                 |       |   |
|         |                                                         |       |   |
|         | Όνομα Πατρός                                            |       |   |
|         |                                                         |       |   |
|         | Όνομα Μητρός                                            |       |   |
|         |                                                         |       | N |
|         | Ημερομηνία Γέννησης                                     |       |   |
|         | Ημέρα Μήνα                                              | Έτος  |   |
|         |                                                         |       |   |
|         | Συνέχεια                                                |       |   |
| A STATE |                                                         |       |   |
|         |                                                         |       |   |

Altıncı adım aşağıdaki resimdeki gibi öğrencinin istenen bilgilerini ve test sonucunu girmek.

| Συμπληρώστε τα παρακάτω σ       | τοιχεία |
|---------------------------------|---------|
| АМКА                            |         |
|                                 |         |
| Ημερομηνία διεξαγωγής self-test |         |
| Ημέρα Μήνας                     | Eroc    |
| Αποτέλεσμα self-test            |         |
|                                 | · ·     |
|                                 |         |
| Συνεχεια                        |         |

Yedinci adım aşağıdaki resimdeki gibi <sup>κ</sup>Εκδοση' butonunu tıklamak.

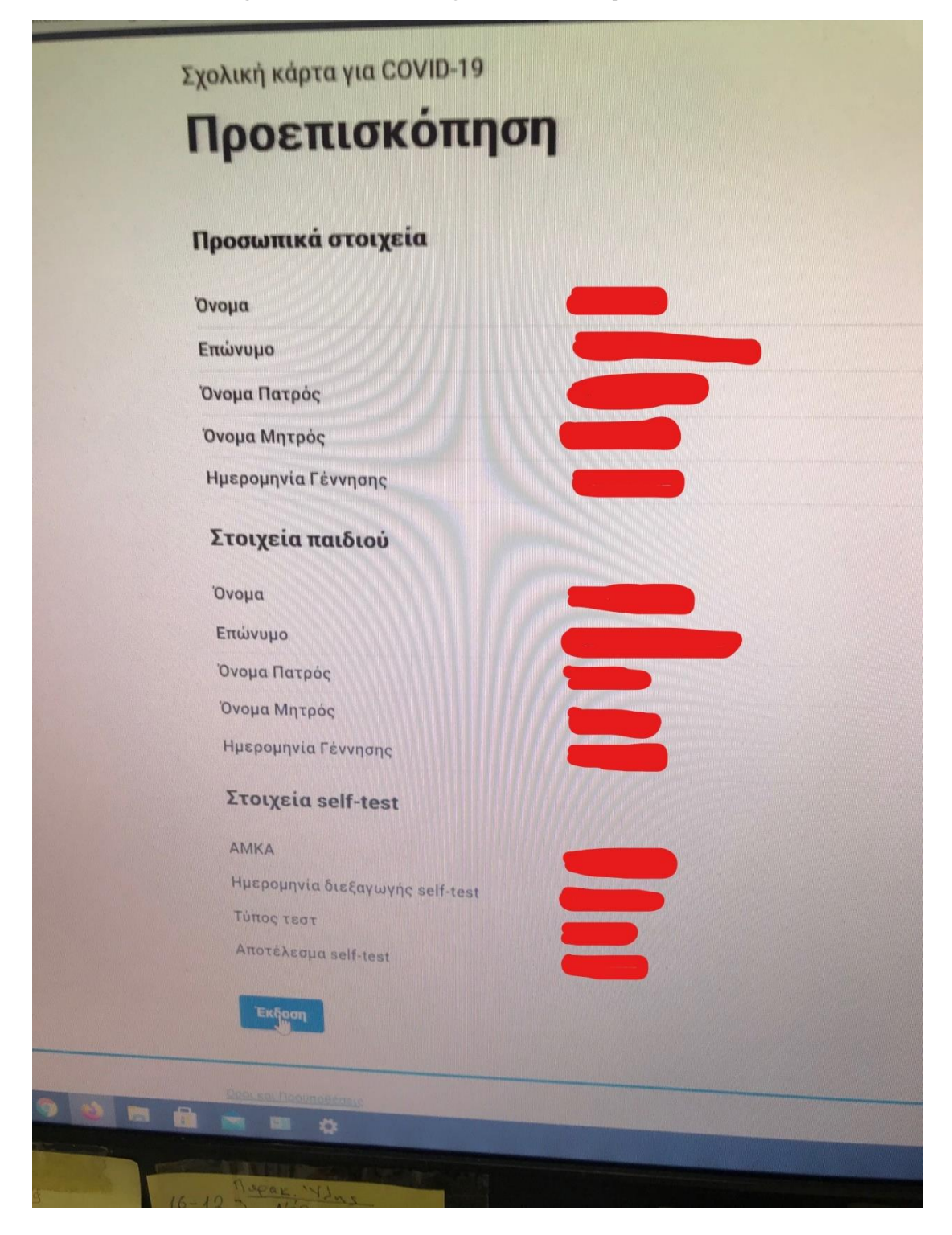

| gr/dilosi/8799209/done                               |                                       |
|------------------------------------------------------|---------------------------------------|
| <b>Το έγγραφο εκδόθηκε</b><br>Ο κωδικός του εγγράφου | Κωδικός επαλήθευσης                   |
|                                                      | Κατάσταση                             |
| Προσωπικά στοιχεία                                   | Το έγγραφο εκδόθηκε                   |
| Ονομα                                                | Πρότυπο                               |
| Επώνυμο                                              | COVID19-SCHOOL-CARD                   |
| Όνομα Πατρός                                         |                                       |
| Όνομα Μητρός                                         | Αποθηκεύστε στο αρχείο σας            |
| Ημερομηνία Γέννησης                                  | Αποθηκεύστε το αρχείο PDF στη συσκευή |
| Στοιχεία παιδιού                                     | σας.                                  |
| Όνομα                                                | 🖾 Αποθήκευση                          |
| Επώνυμο                                              |                                       |
| Όνομα Πατρός                                         |                                       |
| Όνομα Μητρός                                         |                                       |
| Ημερομηνία Γέννησης                                  |                                       |
| Στοιχεία self-test                                   |                                       |
| AMKA                                                 |                                       |
| rdownload-z2miZDFxx9x3UVxpxrMDFLMUZx9xb0Lx9mx08HE    |                                       |

Sekizinci adım aşağıdaki resimdeki gibi 'Αποθήκευση' butonunu tıklamak.

Dokuzuncu adım aşağıdaki resimdeki gibi **arşivi** yazıcıdan (printer) yazdırmak ve velinin imzalaması gerek. Yazıcı yoksa bu arşivdeki her şeyi (barkod dışında) bir kağıda yazıp yine velinin imzalaması gerek.

|            |                                        | Σχολι                 | κή κάρτα για      | COVID-19                                                                                                    |                     | - 146 |
|------------|----------------------------------------|-----------------------|-------------------|----------------------------------------------------------------------------------------------------|---------------------|-------|
|            | Προσωπικά στοιχεία                     |                       |                   |                                                                                                    |                     |       |
|            | Όνομα:                                 |                       |                   |                                                                                                    | 1000                |       |
|            | Επώνυμο:                               |                       |                   |                                                                                                    |                     |       |
|            | Όνομα Πατρός:                          |                       | The second second |                                                                                                    |                     |       |
| Sand State | Όνομα Μητρός:                          |                       |                   |                                                                                                    | k                   |       |
|            | Ημερομηνία                             | and the second second |                   | A COM                                                                                                    |                     |       |
|            | Στοιχεία παιδιού                       |                       |                   |                                                                                                    |                     |       |
|            | Επώνυμο:                               |                       |                   |                                                                                                    |                     |       |
|            | Όνομα Πατρός:                          |                       |                   |                                                                                                    |                     |       |
|            | Όνομα Μητρός:                          |                       |                   |                                                                                                    |                     |       |
|            | Ημερομηνία<br>Γέννησης:                |                       |                   |                                                                                                    |                     |       |
|            | Στοιχεία self-test                     |                       |                   |                                                                                                    |                     |       |
|            | AMKA:                                  |                       | and the second    |                                                                                                    |                     |       |
|            | Ημερομηνία<br>διεξαγωγής<br>self-test: |                       |                   |                                                                                                    |                     |       |
|            | Τύπος τεστ:                            | Self test             |                   |                                                                                                    |                     |       |
|            | Αποτέλεσμα<br>self-test:               | APNHTIKO              |                   |                                                                                                    |                     |       |
|            |                                        |                       |                   |                                                                                                    |                     |       |
|            |                                        |                       |                   |                                                                                                    | Ο Η Δηλ.            |       |
|            |                                        |                       |                   | A REAL PROPERTY OF THE REAL PROPERTY OF THE REAL PR | A CONTRACTOR OF THE |       |
|            |                                        |                       |                   | The second second second second second second second second second second second second second second second se                                                                                                    |                     |       |